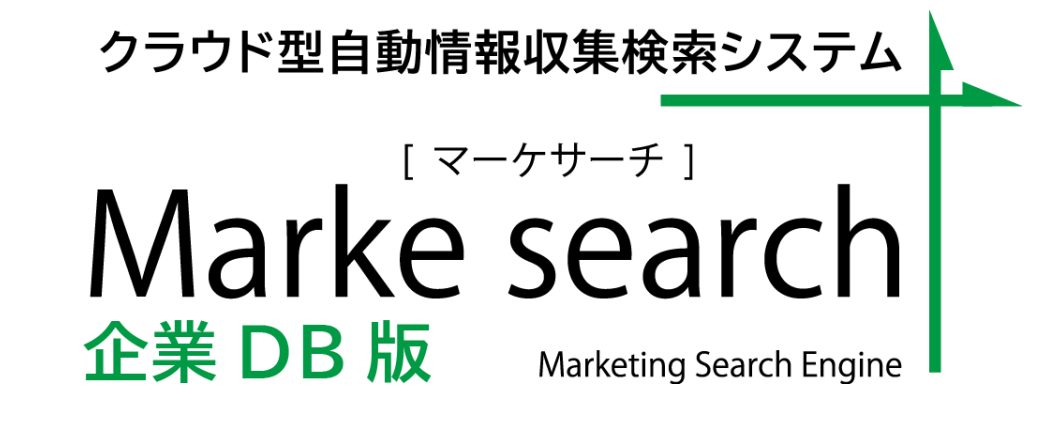

# クイックマニュアル

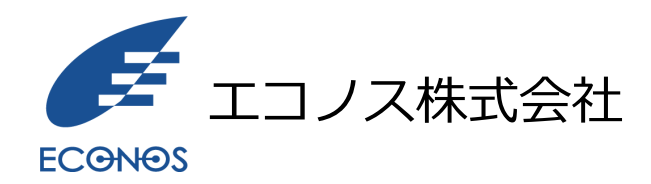

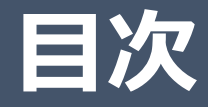

- 1. 利用イメージ
- 2. ログイン画面
- 3. 検索画面
- 4. 各種項目付CSV作成-メニュー
- 5. 各種項目付CSV作成-条件で絞り込み
- 6. 各種項目付CSV作成-出力内容確認
- 7. 各種項目付CSV出力-出力完了
- 8. 各種項目付CSVダウンロード

1. ご利用イメージ

◇基本的な機能のご利用について

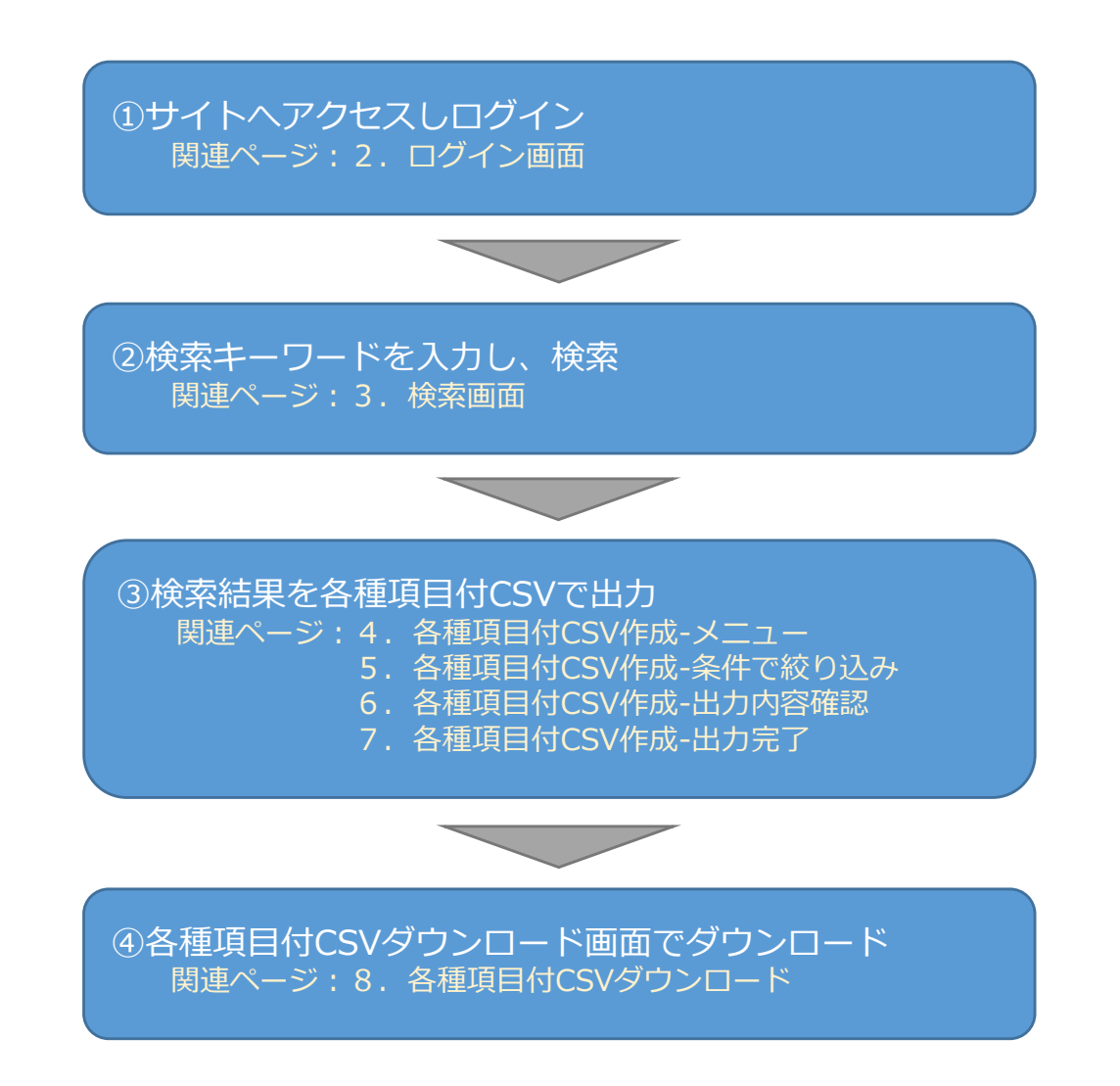

2. ログイン画面(1/3)

①運用開始時に発行されたURLへブラウザからアクセスします。

例) https://trial.markesearch/XXX/ ※トライアルサイト用URL

②ログイン画面が表示されます。

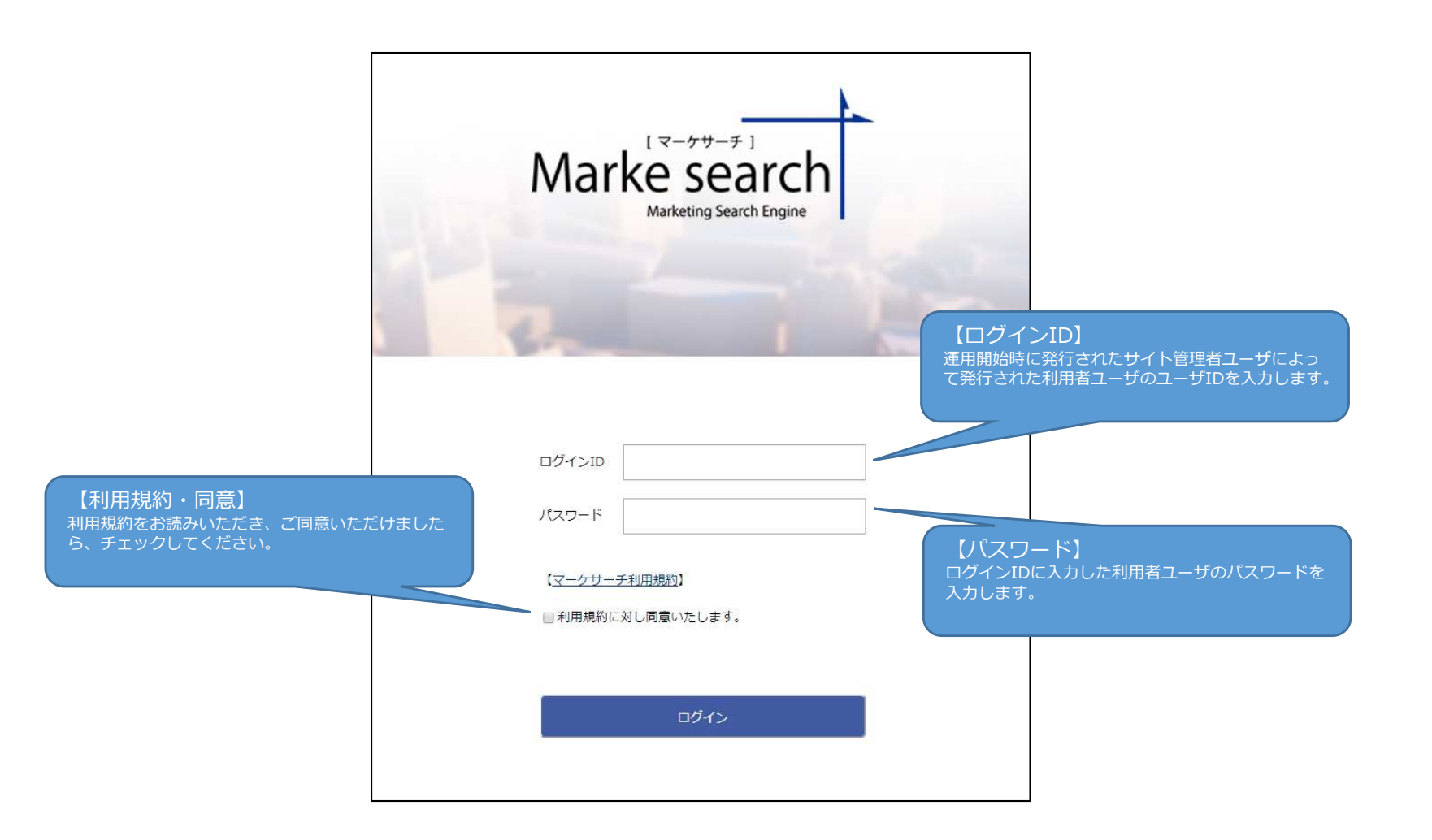

2. ログイン画面(2/3)

③ユーザID、パスワードを入力し、
 ログインボタンをクリックするとログインできます。
 ログインが成功すると下図の通り、検索画面が
 表示されます。

※ログイン後、無操作で一定時間経過するとタイムアウトが発生し、 次回操作時にログアウトします。

| ドキムカ           ************************************                                                                                                    | Search 100 100 100 100 100 100 100 100 100 10 |
|----------------------------------------------------------------------------------------------------|-----------------------------------------------|
|                                                                                                    |                                               |
| ドキス方<br>* まてのナーフードを立ひ、① いぞれがのナーワードを立て<br>こ 低 り込む<br>こ 低 り込むここここまま。<br>ホスト:<br>」<br>に 低 り込むここここまま。<br>ホスト:<br>」<br>に 低 り込むここここまま。<br>ホスト:<br>」<br>に 低 り込むここここまま。<br>ホスト:<br>」<br>に 低 り込むここここまま。<br>ホスト:<br>」<br>に 低 り込むここここまま。<br>ホスト:<br>」<br>に 低 り込むここここまま。<br>ホスト:<br>」<br>に 低 り込むここここまま。<br>ホスト:<br>」<br>に 低 り込むここここまま。<br>ホスト:<br>」<br>に 低 り込むここここまま。<br>ホスト:<br>」<br>に 低 り込むここここまま。<br>ホスト:<br>」<br>に 低 り込むここここまま。<br>ホスト:<br>」<br>に 低 り込むここここまま。<br>ホーンシャル<br>通信の しまいたまま。<br>、 低 一<br>、 の い ぞ れ からつ 一<br>で 「 い い からしま い しょう<br>で い い い ひ い で い い ひ い て い<br>い し い て い い い い い い い い い い い い い い い い                                                                                                    | 2 Sert                                        |
| ドキス方<br>まてのチーワードを会け、① いずれかのキーワードを会け<br>の時にでも上部の外れごさせります。<br>ホスト:<br>」<br>単田に名前文字列:<br>二<br>単田に名前文字列:<br>二<br>本一の中<br>相目(新聞): 「「「「「「」」」」」」<br>「「「「「」」」」」<br>「「「「」」」」」<br>「「」」」」」<br>「「」」」」」<br>「「」」」」」」                                                                                                    | :AT)                                          |
| ドを入力<br>* 全てのチーワードを分び @ いぞれかのチーワードを分け<br>の際にでからののかかってできます。<br>ホスト :<br>URUESATETYS :<br>単目(時間):<br>かいののの面 :<br>本のからのののかってきます。<br>ホスト :<br>URUESATETYS :<br>単目のの時間 : へージタボ<br>潮品のはSV作品味 : * 第一代する<br>● Mortesandric ついて<br>● 小いプ<br>● 利用時的<br>● 金素新術                                                                                                    | :ati                                          |
| ドキ人力<br>・ 全てのチーフードを含む 。 いぞれかのキーワードを含む<br>の時日にからになり込むことからます。<br>本人上:<br>JRUに含む文字列 :<br>三世時日(新聞):<br>「「「「「」」」」」<br>一世でする<br>単日(古いや成時 : 、 単一位する<br>「「」」」<br>「」」」<br>「」」」<br>「」」」<br>「」」」」<br>「」」」<br>「」」」<br>「」」」<br>「」」」」<br>「」」」<br>「」」<br>「」」<br>「」」<br>「」」」<br>「」」」<br>「」」」<br>「」」」<br>「」」」<br>「」」」<br>「」」」<br>「」」」<br>「」」<br>「」」<br>「」」」<br>「」」<br>「」」」<br>「」」」<br>「」」」<br>「」」」<br>「」」」<br>「」」」<br>「」」」<br>「」」<br>「」」<br>「」」<br>「」」」<br>「」」」<br>「」」<br>「」」」<br>「」」」<br>「」」<br>「」」<br>「」」<br>「」」<br>「」」」<br>「」」<br>「」」<br>「」」<br>「」」<br>「」」<br>「」」<br>「」」<br>「」」<br>「」」<br>「」」<br>「」」」<br>「」」<br>「」」<br>「」」<br>「」」」<br>「」」」<br>「」」」<br>「」」<br>「」」」<br>「」」」<br>「」」<br>「」」」<br>「」」」<br>「」」」<br>「」」<br>「」」<br>「」」<br>「」」<br>「」」<br>「」」<br>「」」<br>「」」<br>「」」<br>「」」<br>「」」<br>「」」<br>「」」<br>「」」<br>「」」<br>「」」<br>「」」<br>「」」<br>「」」<br>「」」<br>「」」<br>「」」<br>「」」<br>「」」<br>「」」<br>「」」<br>「」」<br>「」」<br>「」」<br>「」」<br>「」」<br>「」」<br>「」」<br>「」」<br>「」」<br>「」」<br>「」」<br>「」」<br>「」<br>「 | :Afi                                          |
| ドネ人力<br>* 立のナーワードを会び @ いぞれかのキーワードを会れ<br>に使り込む<br>の際にでもこのり込んことをします。<br>ホスト・<br>URUCS41支Y所 :<br>更新日(時間):<br>YTVAILED:<br>本スト・<br>URUCS41支Y所 :<br>で、シシネ<br>単一代する<br>● Markementhについて<br>● パレブ<br>● 利用院的<br>● 企業務所<br>■<br>第時代にいる相<br>■                                                                                                    | 3007                                          |
| Kキ人力<br>・ 全てのチーワードを含む ○ いぞれがのキーワードを含む<br>の際にできた思り込むことをできます。<br>本スト:<br>URULOACT文で列:<br>更新記(原例): 「「「「「」」」」」」<br>対象の範囲: 「、」」」」」<br>「「」」」」」<br>「「」」」」」<br>「」」」」」」<br>「」」」」」」<br>「」」」」」」<br>「」」」」」」<br>「」」」」」」<br>「」」」」」」<br>「」」」」」」<br>「」」」」」」<br>「」」」」」」<br>「」」」」」」<br>「」」」」」」<br>「」」」」」」<br>「」」」」」」<br>「」」」」」」<br>「」」」」」」」<br>「」」」」」」」<br>「」」」」」」」」                                                                                                    | Sear                                          |
| ★ 主てのチーワードを含む ● いぞれかのキーワードを含む<br>の頃にたちに取り込むことととます。<br>ホスト:<br>」<br>以及に含む式すす!<br>二<br>一<br>一<br>一<br>一<br>一<br>一<br>一<br>一<br>一<br>一<br>一<br>一<br>一<br>一<br>一<br>一<br>一<br>一                                                                                                    | :Ati                                          |
| に取り込む<br>SRETT 512000012515ます。<br>ホスト                                                                                                    |                                               |
| に取り込む                                                                                                    |                                               |
| 0時日にからに思り込むことからまます。<br>ホスト:<br>URLICORT文字列:<br>更新目(時間): 「「「「のALLOO」」 ~ 「「「「NALLOO」」<br>対称の範囲: 「、                                                                                                    | <br>                                          |
| ホスト:<br>URLに含む文字列 :<br>更新日(RSM):  パーシンタ<br>明日(ISVを送除: ・ 単一位する<br>● Markessanchic 24.7<br>● ペルプ<br>● 利用成的<br>● 企業務所<br>■日付に50名相                                                                                                    | •                                             |
| RELESATIスY列 :<br>E#EB(相関): mmunuo2 ~ mmunup2<br>対象の使用: ページタル<br>現日日日ンド系法: ・ 思ー化する<br>● Markessandatンいて<br>● パレプ<br>● 利用成的<br>● 全裁所<br>■日日についた剤                                                                                                    | ,                                             |
| 2 #E3(#S#): (1-55年<br>対称の後期: (1-55年<br>項目がE5V作業時: ※ 第一代する<br>● Markessandhについて<br>● パレプ<br>● 利用成的<br>● 企業務有<br>■E1がC5V売減                                                                                                    | •                                             |
| 対象の説明: <u>ハージ金市</u><br>周田村(153)や起源: ・ 単一代する<br>● Markessands(こつに)<br>● 小レプ<br>● 村田成的<br>● 企業務長                                                                                                    | •                                             |
| 明日日1250年25月<br>明日日1250年25月<br>● Markessandull 2017<br>● 小レブ<br>● 和田務約<br>● 企業現代<br>■                                                                                                    |                                               |
| <ul> <li>Markessandhについて</li> <li>ヘルプ</li> <li>利用成約</li> <li>全業務有</li> </ul>                                                                                                    |                                               |
| <ul> <li>Markessanthについて</li> <li>ヘルナ</li> <li>利用統約</li> <li>企業指称</li> </ul>                                                                                                    |                                               |
| <ul> <li>Markessanchについて</li> <li>ヘルプ</li> <li>利用認知</li> <li>企業課程</li> </ul>                                                                                                    |                                               |
| <ul> <li>Markassanchについて</li> <li>ヘルプ</li> <li>利用統約</li> <li>企業指称</li> </ul>                                                                                                    |                                               |
| <ul> <li>● Hut Matelian Lat. 14</li> <li>● ヘルプ</li> <li>● 利用成功</li> <li>● 企業業長</li> </ul>                                                                                                    |                                               |
| <ul> <li>ヘレフ</li> <li>利用成約</li> <li>企業価格</li> </ul>                                                                                                    |                                               |
| <ul> <li>● ##1609</li> <li>● 企業開催</li> </ul>                                                                                                    |                                               |
| ● 企業目标                                                                                                    |                                               |
| 周日付CSV変導                                                                                                    |                                               |
| Second States and States and States                                                                                                    |                                               |
|                                                                                                    |                                               |

2. ログイン画面(3/3)

ログインに失敗した場合はエラーメッセージが表示されます。

ユーザID・パスワードを確認のうえ、再度ログインしてください。

| trial.markesearch.comの内容<br>ログインするためには、規約に同意する必要があります。<br>利用規約をご確認頂き同意するにチェックしてください。<br>OK |  |
|--------------------------------------------------------------------------------------------|--|
| [マーケサーチ]<br>Marke search<br>Marketing Search Engine                                        |  |
|                                                                                            |  |
|                                                                                            |  |
| 【マーケサーチ利用規約】<br>■ 利用規約に対し同意いたします。                                                          |  |
| ログイン                                                                                       |  |

### 3. 検索画面(1/3)

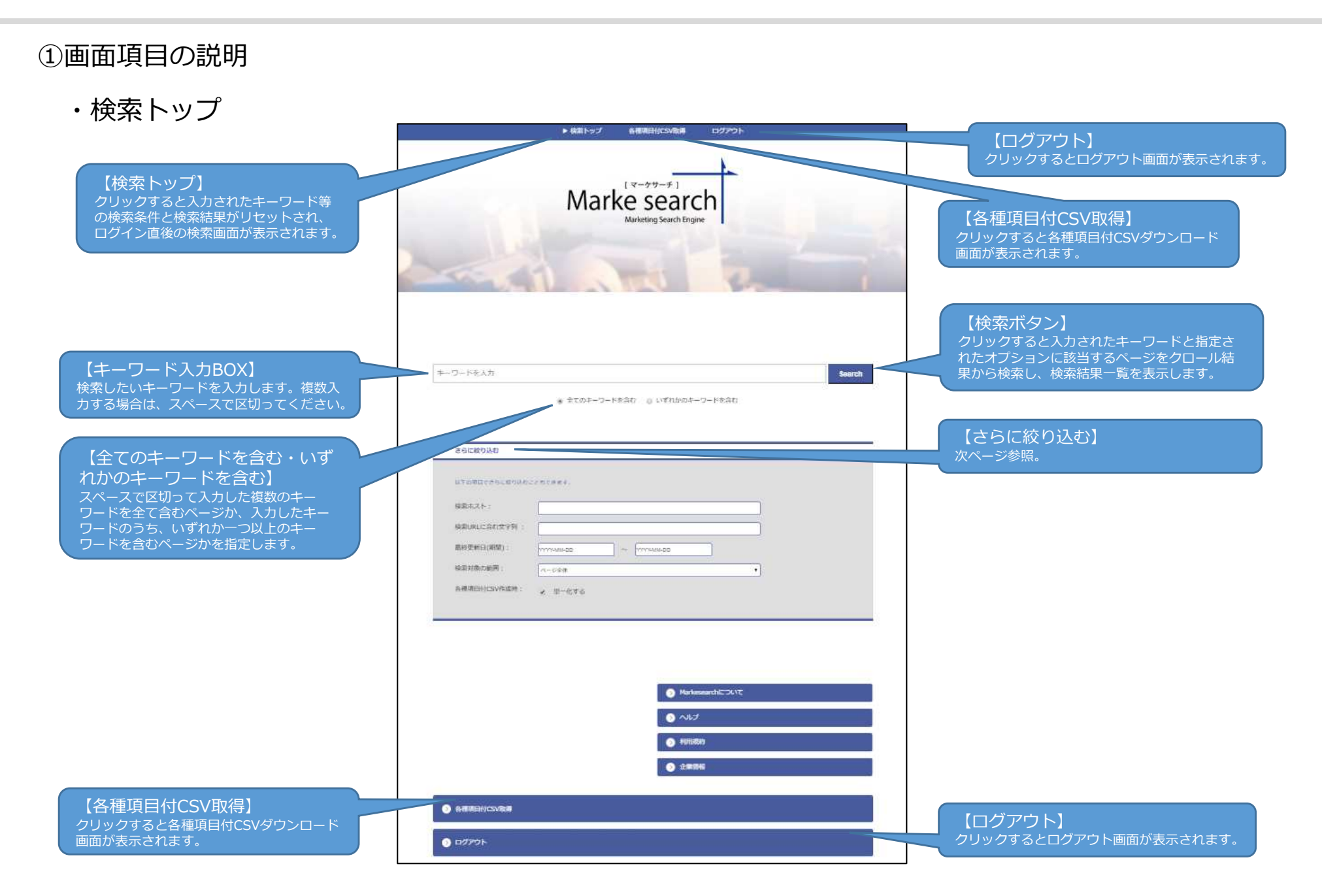

3. 検索画面(2/3)

・【さらに絞り込む】の検索オプション

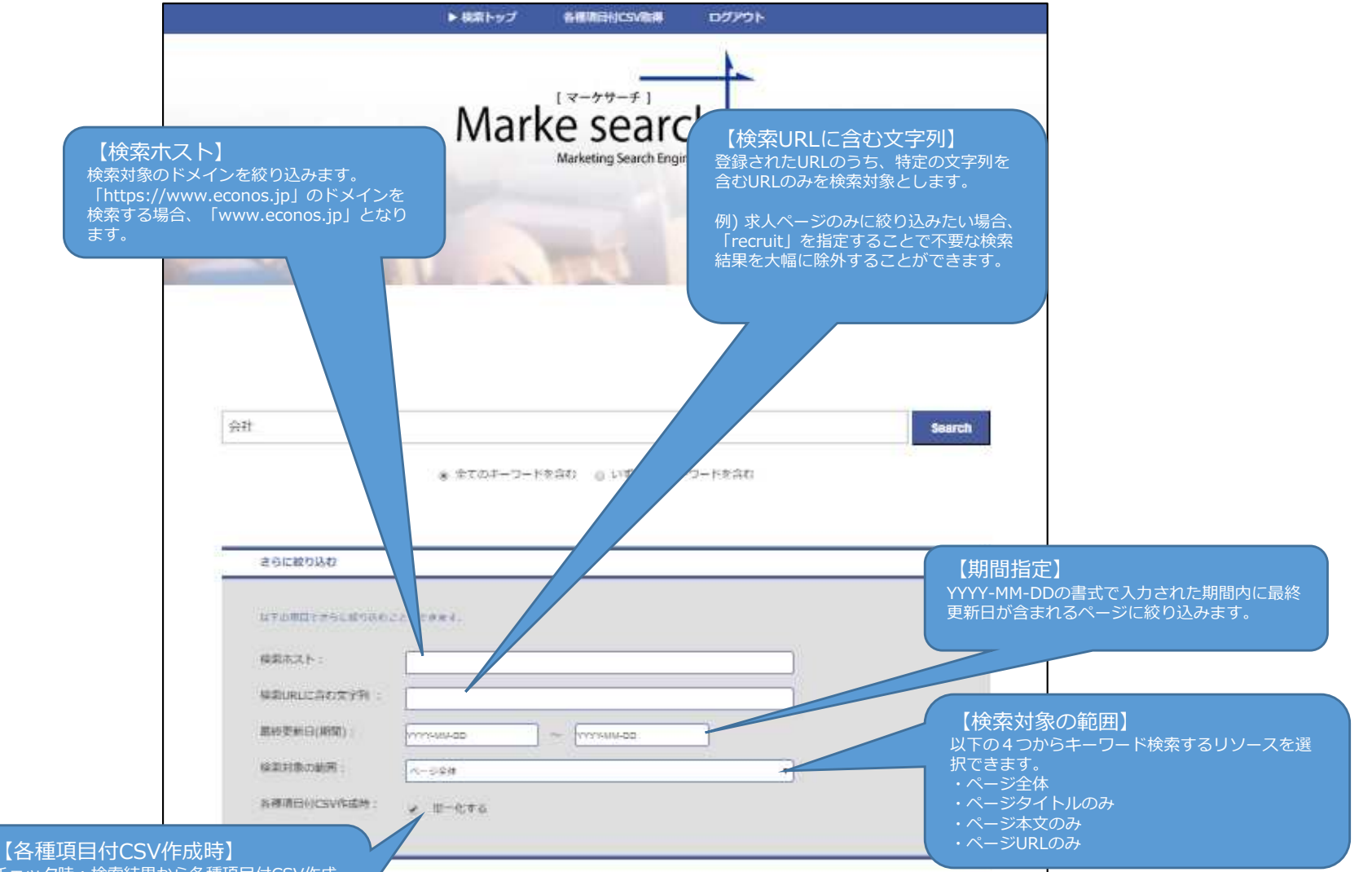

チェック時:検索結果から各種項目付CSV作成 を行う際にドメインで単一化する。 ※ヒットしたURLのドメイン単位で取得可能。 ドメインが重複する場合、企業情報も重複して 出力されてしまいます。

3. 検索画面(3/3)

#### ・検索結果一覧

キーワードを入力し、検索ボタンをクリックすると検索結果一覧が表示されます。

|                                     | ▶ 様葉トップ 各種語言的CSV商業 ログアウト                                                                                                    |                                                                                                    |
|-------------------------------------|----------------------------------------------------------------------------------------------------|----------------------------------------------------------------------------------------------------|
|                                     | Marke Search<br>Marketing Search Engine                                                                                                    |                                                                                                    |
|                                     | 会社<br>金 まてのオーワードを含む 0 いずれ込みオーワードを含む                                                                                                    | 【CSV取得:一覧のみ】<br>結果一覧がダウンロードされます。<br>※検索結果が10000件を超える場合はダ<br>ウンロードできません。<br>ファイル名: searchhistory.csv<br>一覧項目:ページタイトル、URL、<br>更新日時、コンテンツ                                  |
| 【ヒットした件数】<br>検索がヒットした件数が表示<br>されます。 | 2012年9月20日<br>117日期日(19602)(1002)(1000)(<br>117日期日(19602)(1000)(<br>117日期日(19602)(<br>117日年(19702)(<br>117日年(19702)(<br>117日年(19702)(<br>117日年(19702)(<br>117日年(19702)(<br>117日年(19702)(<br>117日年(19702)(<br>117日年(19702)(<br>117日年(19702)(<br>117日年(19702)(<br>117日年(19702)(<br>117日年(19702)(<br>117日年(19702)(<br>117日年(19702)(<br>11702)(<br>11702)( | 【CSV取得:各種項目付CSV作成】<br>結果一覧に下記項目を付与したCSVファイルの<br>作成を開始します。作成されたファイルは検索<br>画面上部の[各種項目付CSV取得]よりダウン<br>ロードできます。<br>付与項目:タイトル、ヒットURL、更新日付、<br>コンテンツ、業種コード、名称、<br>郵便番号、都道府県名、 |
| 【ページヤー】                             | CSV表示: 一級のが 各相相相対CS<br>構成に定:1006492件<br>123456 次へ<br>検討展行会・ノース大公                                                                                                    | 市区町村名、住所、電話番号、<br>FAX番号、URL、メールアドレス、<br>資本金レンジ、従業員レンジ、<br>当期売上高(千円)、代表者名、<br>決算月、設立年月日<br>※ダウンロード件数は最大10000件となります。                                                      |
| されます。※1ページあたり20件                    | 10月2177777434114341041079179177417927902000<br>予約日:2020-05-22 04:31:322<br>오픈 福田県中心 古村内谷 利用成内 ブライバシーボリシー お用い合わけ Back to Tap © 2020 ノース大分<br>OCIR 50 027- ノース大分<br>Table 2020-05-22 04:31:067                                                                                                    | 【検索結果】<br>ヒットしたページの下記項目が表示されます。<br>表示項目 : タイトル(リンク)、URL(リンク)、<br>更新日時、コンテンツ内容                                                                                           |

4. 各種項目付CSV作成-メニュー

検索トップ画面の検索結果上部「各種項目付CSV作成」のボタンをクリックすると表示されます。

・画面項目の説明

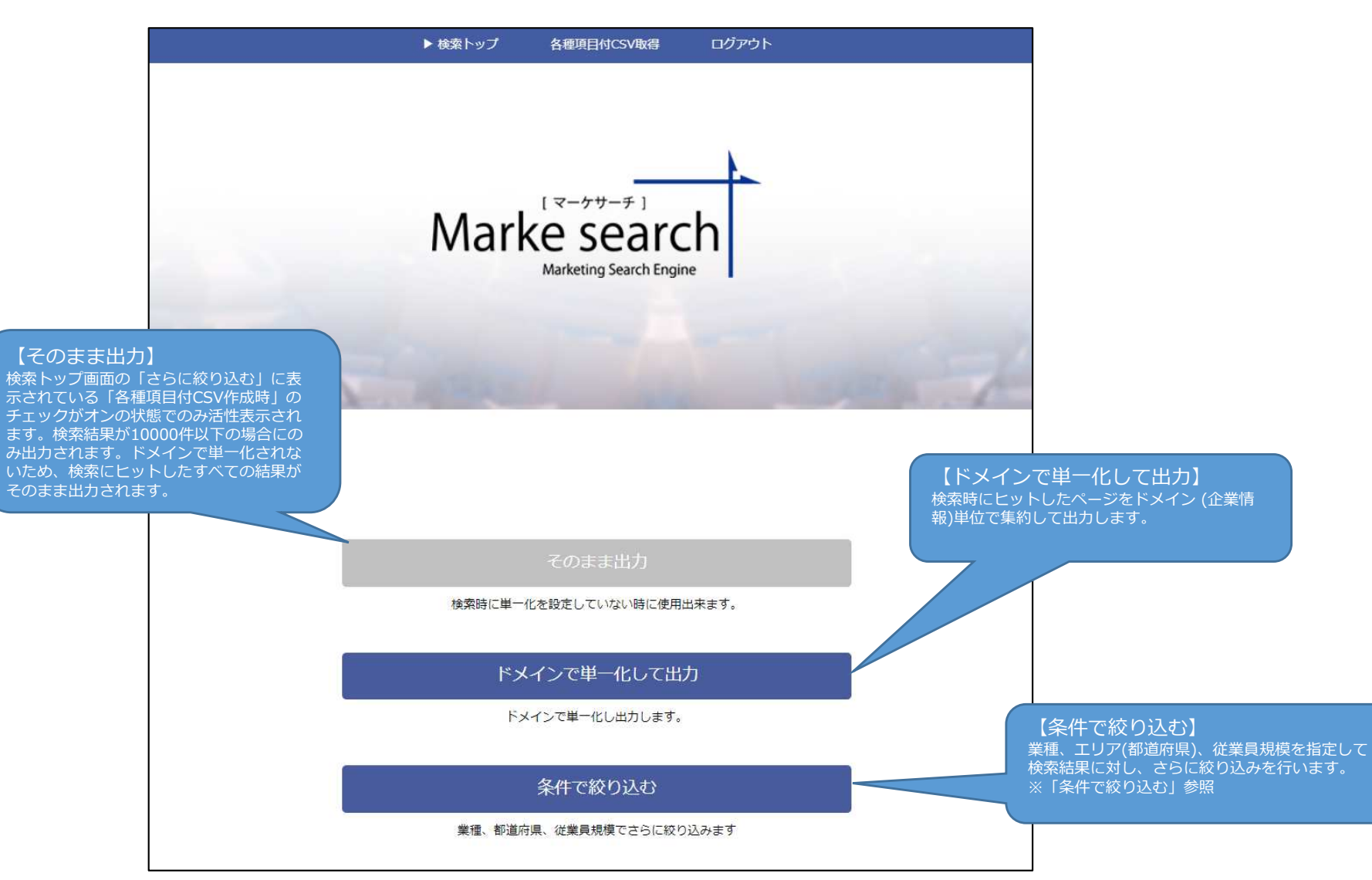

## 5. 各種項目付CSV作成-条件で絞り込み

・画面項目の説明

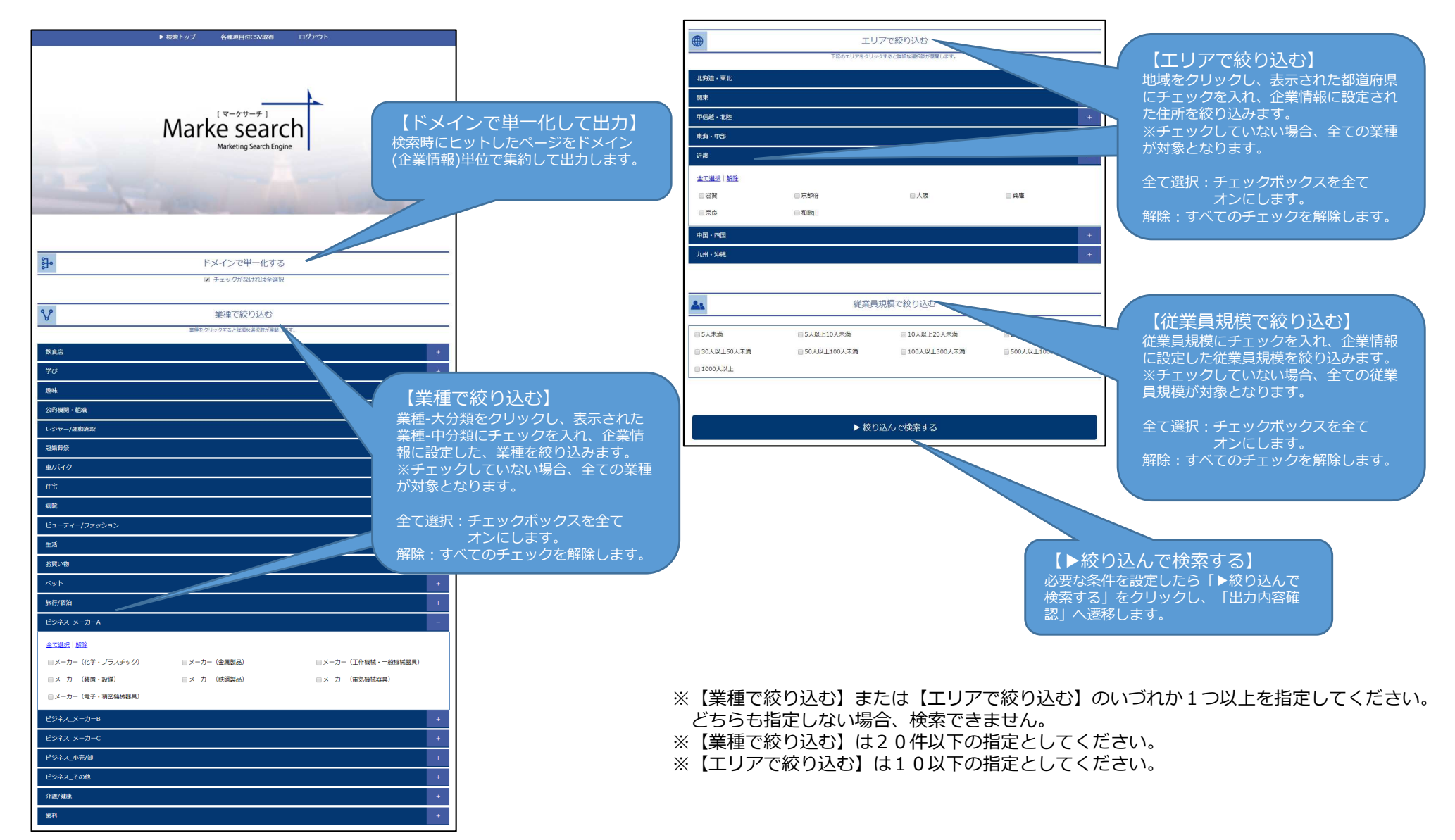

## 6. 各種項目付CSV作成-出力内容確認

#### ・画面項目の説明

この画面は各種項目付CSV作成-メニュー画面から「そのまま出力」・「ドメインで単一化して絞り込む」をクリックした場合と、

「さらに絞り込む」をクリックし、条件を指定して「絞り込んで検索する」ボタンをクリックした際に表示されます。

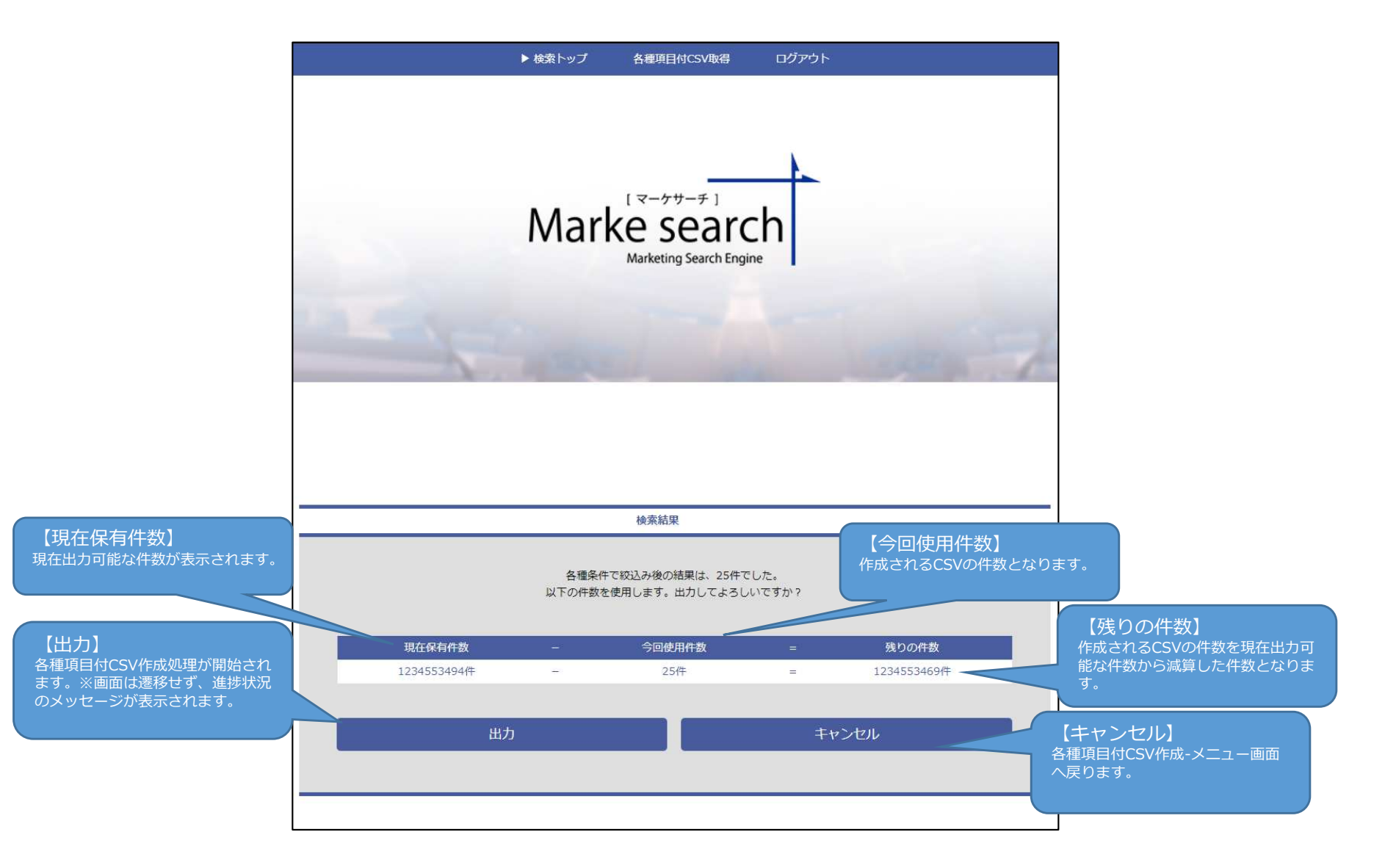

### 7. 各種項目付CSV作成-出力完了

#### ・画面項目の説明

この画面は各種項目付CSV作成-出力内容確認画面から「出力」ボタンをクリックした場合に表示されます。

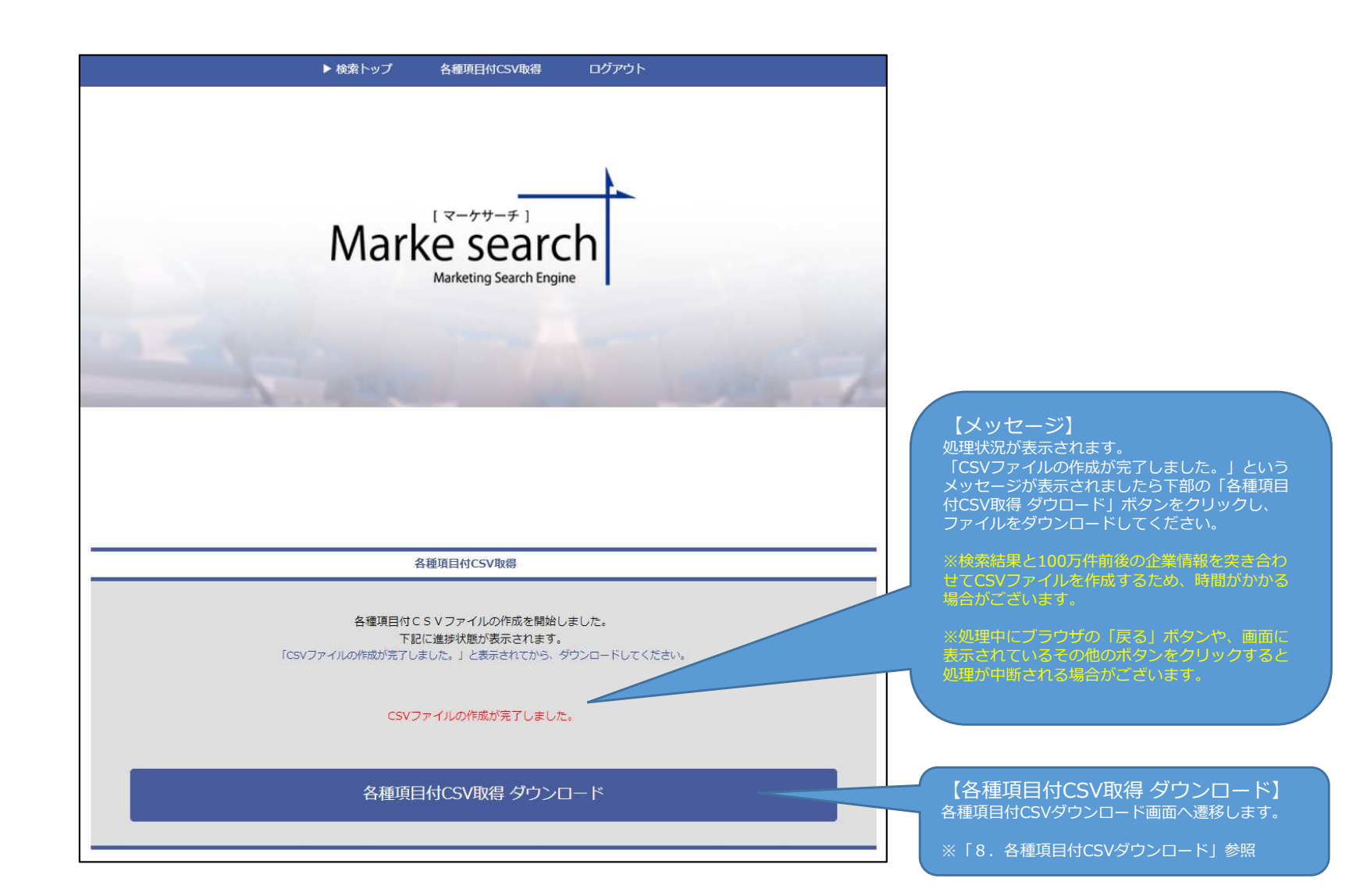

## 8. 各種項目付CSVダウンロード

### ・画面項目の説明

「各種項目付CSV作成-完了画面にて「各種項目付CSV取得 ダウンロード」ボタンをクリックした際に表示されます。

また検索トップ画面の上部・下部「各種項目付CSV取得」のリンクをクリックすると表示されます。

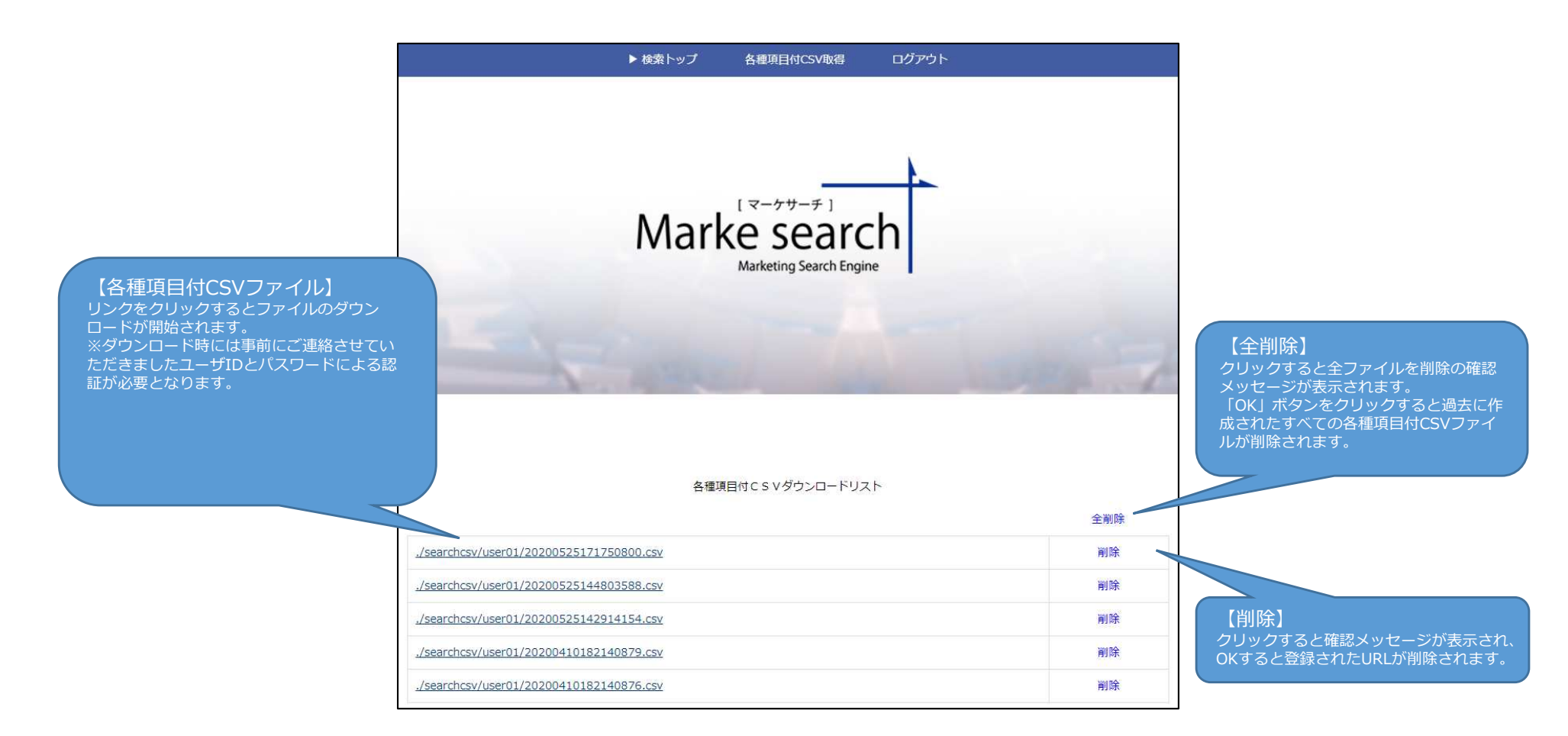